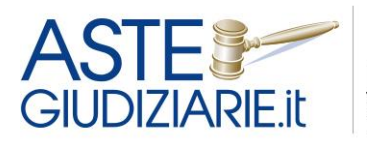

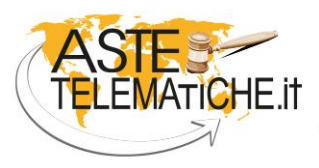

VENDITE SENZA CONFINI

# **GUIDA ALL'UTILIZZO**

# PRENOTAZIONE SALE ASTE PRESSO IL TRIBUNALE DI GENOVA

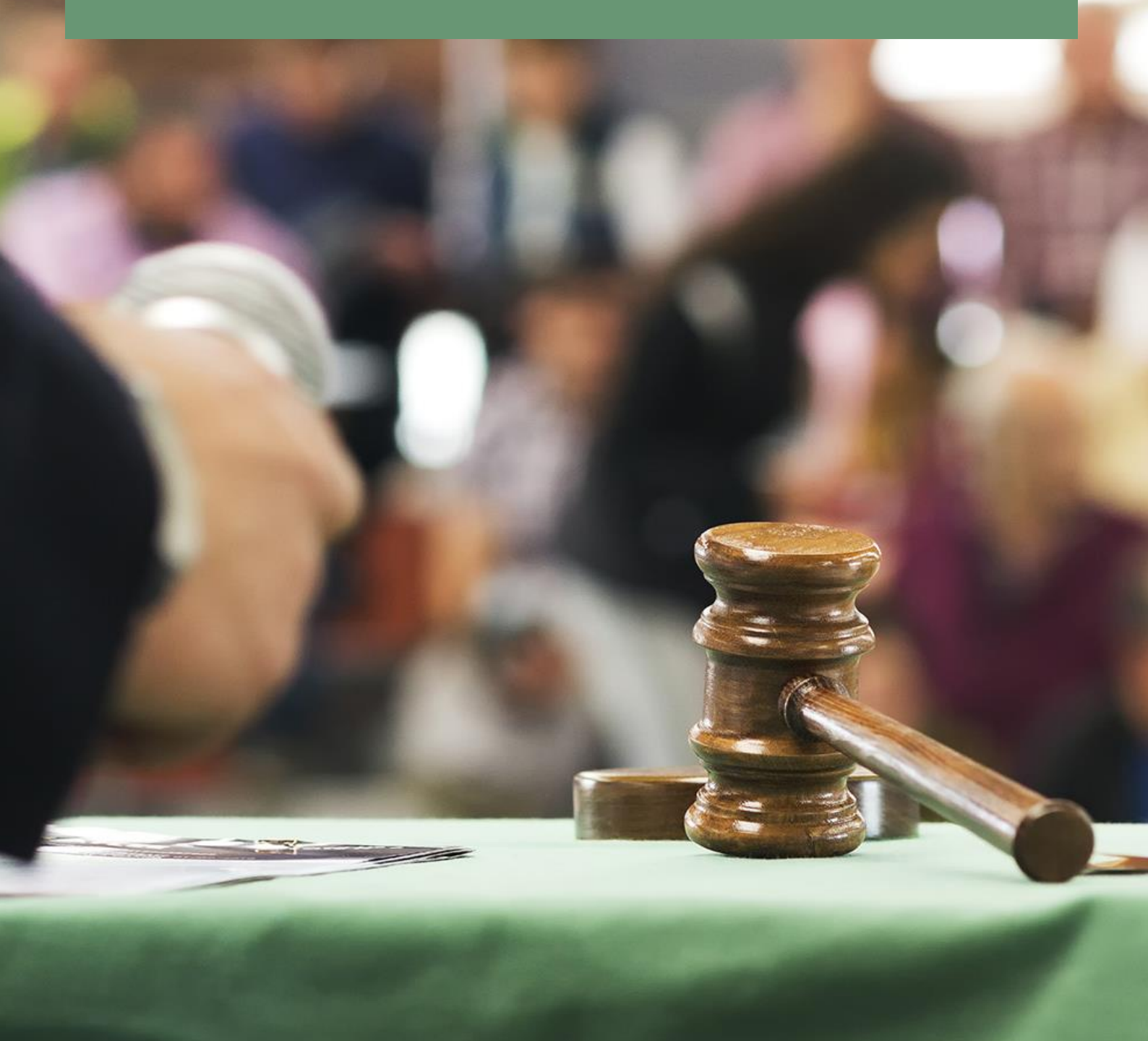

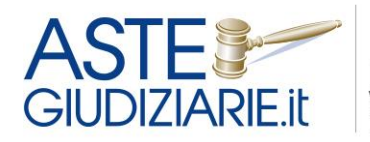

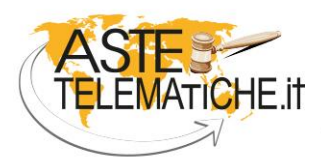

VENDITE SENZA CONFINI

# Sommario

| Premessa       |  |
|----------------|--|
| Registrazione  |  |
| Area riservata |  |

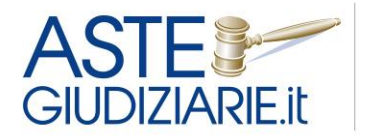

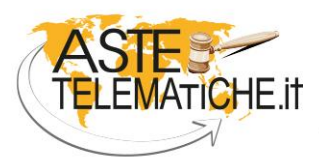

## Premessa

Al fine di regolare l'utilizzo delle Aule al 3° piano del Palazzo di Giustizia, la n. 44 destinata alle vendite solo cartacee e la n. 46 destinata a quelle telematiche e fornita di due postazioni (postazione A e postazione B), gli Ordini degli Avvocati, dei Commercialisti e dei Notai, in collaborazione con Aste Giudiziarie Inlinea S.p.A., hanno predisposto un programma di prenotazione delle predette Aule.

Per ciascuna vendita è possibile prenotare una o più fasce orarie di 30 minuti ciascuna.

È opportuno prenotare un numero di fasce orarie congruo in relazione al numero di lotti ed agli ipotizzabili tempi necessari soprattutto per lo svolgimento della vendita con modalità telematica mista.

- Le postazioni dell'Aula n. 46 sono utilizzabili nei giorni di lunedì, martedì e mercoledì dalle ore 09:00 alle ore 18:00, di giovedì e venerdì dalle ore 14:00 alle ore 18:00 e di sabato dalle ore 9:00 alle ore 13:00.
- L'Aula n. 44 è utilizzabile tutti i pomeriggi dal lunedì al venerdì dalle ore 15:00 alle ore 18:00.

La piattaforma è ad accesso esclusivo dei professionisti delegati, curatori e liquidatori del Tribunale di Genova.

Si precisa che il sistema permette la registrazione solo ai soggetti di cui è stato previamente fornito il <u>codice fiscale</u> da parte dei tre Ordini interessati.

Il soggetto interessato avrà la possibilità di:

- registrarsi al sistema;
- ricevere le credenziali di accesso all'area riservata;
- accedere all'area riservata;
- accedere al servizio di "prenotazione sale aste".

L'area riservata è raggiungibile direttamente dai siti web degli Ordini degli Avvocati, dei Commercialisti e dei Notai, attraverso il banner denominato: "Prenotazione Sale Aste".

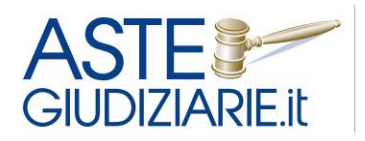

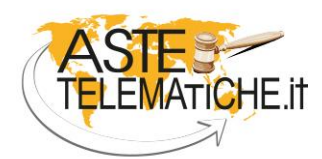

VENDITE SENZA CONFINI

## Registrazione

Cliccando sul banner, il sistema rinvia ad una pagina introduttiva, in cui vengono fornite delle informazioni generali.

#### ACCEDI ALL'AREA RISERVATA

#### Presentazione

Al fine di regolare l'utilizzo delle Aule al 3° piano del Palazzo di Giustizia, la n. 44 destinata alle vendite solo cartacee e la n. 46 destinata a quelle telematiche e fornita di due postazioni (postazione A e postazione B), gli Ordini degli Avvocati, dei Commercialisti e dei Notai, in collaborazione con Aste Giudiziarie Inlinea S.p.A., hanno predisposto un programma di prenotazione delle predette Aule.

Per ciascuna vendita è possibile prenotare una o più fasce orarie di 30 minuti ciascuna.

E' opportuno prenotare un numero di fasce orarie congruo in relazione al numero di lotti ed agli ipotizzabili tempi necessari soprattutto per lo svolgimento della vendita con modalità telematica mista.

Le postazioni dell'Aula n. 46 sono utilizzabili nei giorni di lunedì, martedì e mercoledì dalle ore 09:00 alle ore 18:00, di giovedì e venerdì dalle ore 14:00 alle ore 18:00 e di sabato dalle ore 9:00 alle ore 13:00.

L'Aula n. 44 è utilizzabile tutti i pomeriggi dal lunedì al venerdì dalle ore 15:00 alle ore 18:00.

Nel caso in cui per sopravvenuti motivi, il professionista non possa utilizzare la postazione, è necessario procedere all'annullamento della prenotazione.

#### **Prenotazione Aule**

Per poter utilizzare il servizio è necessario essere registrati allo stesso.

L'accesso al servizio è consentito ai soli professionisti delegati, curatori e liquidatori del Tribunale di Genova.

I professionisti non iscritti ad uno dei tre ordini di Genova (avvocati, commercialisti, notai), prima di registrarsi, dovranno richiedere la preventiva abilitazione al servizio inviando una email all'indirizzo segreteria@odcecge.it

Il servizio è raggiungibile per ciascun Professionista cliccando sul banner "Prenotazione Sale Aste" presente nella home page dei siti web del rispettivo Ordine.

Per accedere occorre premere sul pulsante "ACCEDI ALL'AREA RISERVATA" presente in alto.

Se sei un nuovo utente del servizio:

- 1. nella pagina che si apre, seleziona "REGISTRATI" e compila i tuoi dati;
- 2. riceverai una email contenente le tue credenziali per accedere;

Se hai dimenticato la password:

- 1. clicca sul link "Hai dimenticato la password?";
- 2. nella pagina che si apre, digita il tuo codice fiscale e premi su "Invia";
- 3. riceverai una email all'indirizzo con il quale ti sei registrato, con le istruzioni per recuperare la password.

Se hai già le credenziali di accesso e vuoi fare una nuova prenotazione:

- 1. inserisci il tuo codice fiscale e la tua password e premi "Accedi";
- 2. nel menu in alto scegli: Servizi > Prenotazione Sale Aste;
- al primo accesso al servizio, sarà necessaria l'attivazione tramite il pulsante "Attiva/Disattiva" (sarà possibile in ogni momento disattivare il servizio);
- 4. premere su "accedi";
- 5. selezionare una data disponibile dal calendario cliccando sulla fascia oraria prenotabile;
- 6. indicare il lotto e il numero della procedura e premere su "Salva".

Se hai cambiato indirizzo e-mail e non puoi eseguire più il recupero della password, o per altri problemi di registrazione e accesso contattare staff.tribunali@astegiudiziarie.it.

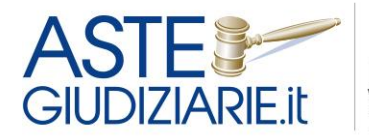

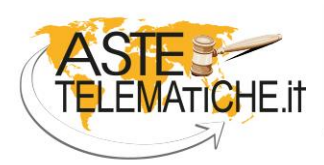

VENDITE SENZA CONFINI

Da questa pagina, cliccando sul pulsante "ACCEDI ALL'AREA RISERVATA", si verrà indirizzati alla pagina di accesso all'area riservata, da cui è possibile registrarsi o inserire le proprie credenziali di accesso.

| Area I                                                                                                    | Riservata Servizi Online              |  |  |  |
|----------------------------------------------------------------------------------------------------|---------------------------------------|--|--|--|
|                                                                                                    | Login                                 |  |  |  |
| L'accesso è consentito ai soli professionisti delegati, curatori e<br>liquidatori del Tribunale di Genova. |                                       |  |  |  |
| Codice Fiscale                                                                                             | Codice Fiscale                        |  |  |  |
| Password                                                                                                   | Password HAI DIMENTICATO LA PASSWORD? |  |  |  |
|                                                                                                    | ACCEDI                                |  |  |  |
| Sei un nuovo utente?                                                                                       | REGISTRATI                            |  |  |  |
|                                                                                                    |                                       |  |  |  |

Selezionando il pulsante "**REGISTRATI**", il soggetto dovrà inserire le informazioni anagrafiche richieste nel form (come da immagine di seguito riportata).

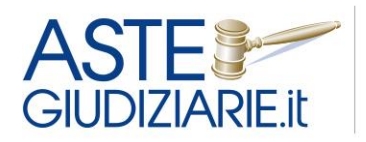

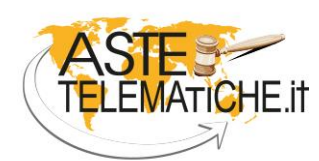

VENDITE SENZA CONFINI

| Are                | a Riservata Servizi (                                            | Dnline                              |
|--------------------|------------------------------------------------------------------|-------------------------------------|
| Dati Anagrafici    | Fase 2<br>Privacy                                                | Fase 3<br>Fine registrazione        |
|                    | Dati anagrafici                                                  |                                     |
|                    | Hai già un account? Accedi d<br>I campi contrassegnati con *     | a qui<br>sono <b>obbligatori</b>    |
| Cognome*           | Cognome                                                          |                                     |
| Nome*              | Nome                                                             |                                     |
| Data Nascita*      | gg/mm/aaaa                                                       | •                                   |
| Comune di nascita* | Inserisci almeno 3 caratteri p<br>il comune dall'elenco a disces | er la ricerca e seleziona<br>sa     |
| Sesso*             | Sele 🔻                                                           |                                     |
| Codice Fiscale*    | Premi sull'icona 🚍 per calcol                                    | are o controllare il codice fiscale |
| E-mail*            |                                                                  |                                     |
| Conferma E-mail*   |                                                                  |                                     |
| Indirizzo          | es. Via Italia, 3                                                |                                     |
| САР                | es. 57100                                                        |                                     |
| Comune             | es. Cecina                                                       |                                     |
| Provincia          | es. Livorno                                                      |                                     |
| Telefono           | es. 333222222                                                    |                                     |
| Fax                | es. 0586111111                                                   |                                     |
| PEC                | miapec@pec.it                                                    |                                     |
|                    | AVANTI                                                           |                                     |

Il professionista inserirà nome, cognome, data e comune di nascita ecc, facendo attenzione a compilare tutti i campi con l'asterisco

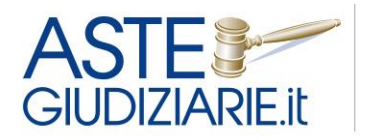

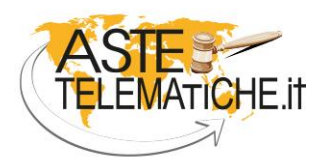

VENDITE SENZA CONFINI

Una volta digitate le prime tre lettere del comune di nascita il sistema proporrà le varie scelte da selezionare.

| Comune di nascita* | Liv                          |  |
|--------------------|------------------------------|--|
|                    | Liveri                       |  |
|                    | Livigno                      |  |
| <b>0</b> *         | Livinallongo del Col di Lana |  |
| Sesso^             | Livo                         |  |
| Codice Fiscale*    |                              |  |
|                    | Livorno                      |  |
|                    | Livorno Ferraris             |  |
| E-mail*            | Livraga                      |  |

L'applicativo è inoltre in grado di calcolare in automatico il codice fiscale, che comunque dovrà essere verificato dall'utente. Sarà importante inserire un indirizzo e-mail ordinario (<u>non utilizzare</u> <u>un indirizzo PEC</u>) <u>dove l'utente riceverà tutte le comunicazioni generate dal sistema.</u>

Premendo "**AVANTI**" il sistema rimanda alla Fase 2 "**Privacy**", qui sarà necessario autorizzare il trattamento dei dati personali prima di procedere con il pulsante "**REGISTRATI**".

| acconsento al trattamento dei dati personali in c<br>materia di protezione dei dati personali (D. Lgs.<br>Demonsti | onformità con il disciplinare tecnico in materia di r<br>30 giugno 2003, n.196 e Reg. Europeo 679 del 16 a | nisure minime di sicurezza (Allegato B) del codice in<br>aprile 2016) - normativa sulla Protezione dei dati |
|----------------------------------------------------------------------------------------------------|----------------------------------------------------------------------------------------------------|----------------------------------------------------------------------------------------------------|
| Personan                                                                                                    |                                                                                                    |                                                                                                    |
| acconsento alla ricezione di comunicazioni infor                                                                   | mative in relazione al servizio offerto                                                                    |                                                                                                    |
| -                                                                                                    | TORNA INDIETRO REGISTRATI                                                                                  |                                                                                                    |
|                                                                                                    |                                                                                                    |                                                                                                    |
| Fase 1                                                                                                    | Fase 2                                                                                                    |                                                                                                    |
| Dati Anagrafici                                                                                                    | Privacy                                                                                                    | Fine registrazione                                                                                          |
| gistrazione avvenuta con successo                                                                                  |                                                                                                    |                                                                                                    |
|                                                                                                    |                                                                                                    |                                                                                                    |

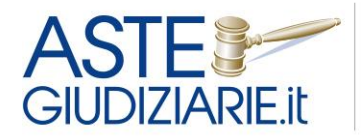

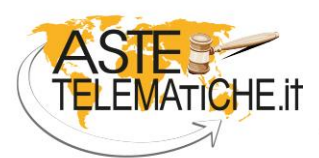

VENDITE SENZA CONFINI

Ultimata la procedura di registrazione, verrà inviata all'indirizzo di posta elettronica indicato una email contenente le credenziali personali (username e password) con le quali sarà possibile accedere al sistema.

• visualizzare e/o modificare i suoi dati personali;

Le ricordiamo che le credenziali per l'accesso all'area riservata sono:

- Username: XXXXXXXXXXXXXXX
- Password: 0x00x0000x

Al primo accesso, in conformità al codice in materia di protezione dei dati personali (D. Lgs. 30 giugno 2003, n.196), le verrà richiesto di modificare la sua password, la quale dovrà necessariamente essere composta da almeno 8 caratteri.

Le informazioni contenute nella presente comunicazione sono riservate e sono, comunque, destinate esclusivamente a Xxxxxx Xxxx . La diffusione.

distribuzione e/o copiatura c soggetto diverso dal destina messaggio per errore la pres

> Al primo accesso verrà richiesto di modificare la password, la quale dovrà necessariamente essere composta da almeno <u>8 caratteri alfanumerici</u>.

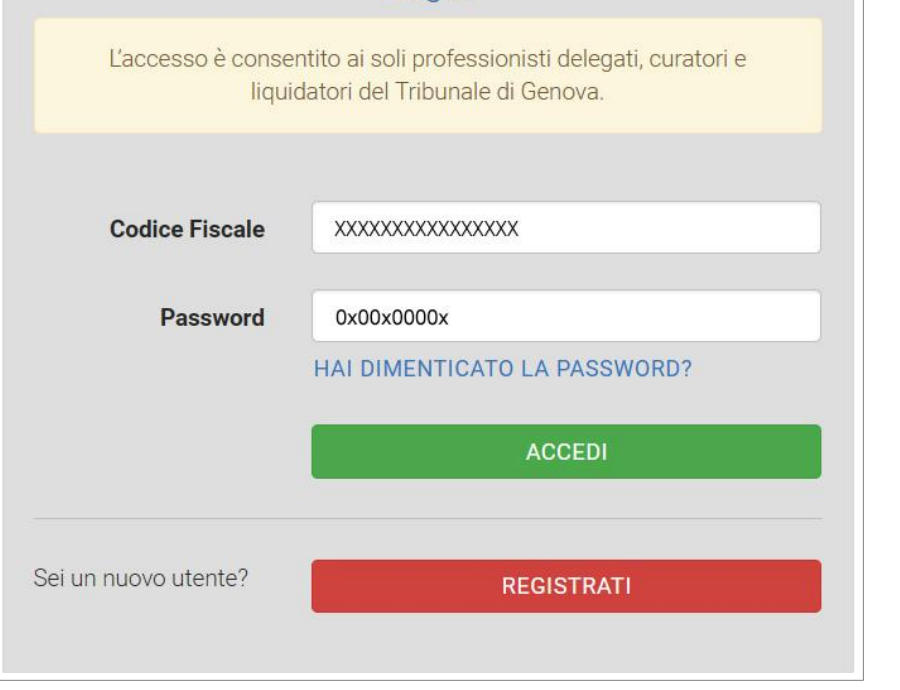

Login

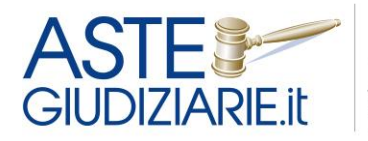

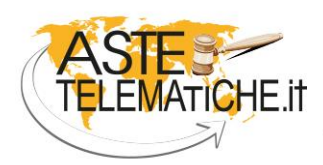

VENDITE SENZA CONFINI

Occorre quindi inserire sia la vecchia che la nuova password e premere sul pulsante "SALVA PASSWORD".

| Cambio Password                                                                                                    |                |  |  |  |  |  |
|----------------------------------------------------------------------------------------------------|----------------|--|--|--|--|--|
| Per ragione di sicurezza e riservatezza la password deve essere almeno di 8<br>caratteri, contenere almeno una cifra e una lettera e non deve contenere<br>caratteri speciali. |                |  |  |  |  |  |
| Vecchia password                                                                                                    |                |  |  |  |  |  |
| Nuova password                                                                                                    |                |  |  |  |  |  |
| Conferma password                                                                                                    |                |  |  |  |  |  |
|                                                                                                    | SALVA PASSWORD |  |  |  |  |  |
|                                                                                                    |                |  |  |  |  |  |

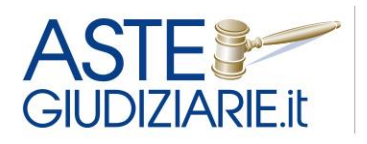

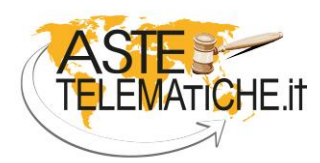

VENDITE SENZA CONFINI

## Area riservata

### Menu "Home"

Una volta effettuato l'accesso all'area riservata, l'utente verrà indirizzato nella pagina "**HOME**" dove sono elencate tramite appositi pulsanti le funzionalità del sistema.

|              | Home                                                                                                    |
|--------------|----------------------------------------------------------------------------------------------------|
|              | Benvenuto nella tua area riservata.                                                                                                    |
| A HOME       | Ti informiamo che da questa area potrai:                                                                                                    |
| 😤 ANAGRAFICA | <ul> <li>iscriversi ai vari servizi disponibili accedendo al menu "SERVIZI DISPONIBILI"</li> <li>visualizzare e/o modificare i tuoi dati personali accedendo al menu 'ANAGRAFICA'</li> </ul>      |
|              | <ul> <li>modificare la tua password personale di accesso a quest'area accedendo al menu 'CAMBIO PASSWORD'<br/>selezionando la barra in alto a destra</li> </ul>                                   |
|              | <ul> <li>Gestire le prenotazioni della postazione per effettuare le udienze di vendita telematica presso la stanza<br/>a ciò adibita nella sede del Tribunale 'PRENOTAZIONE SALE ASTE'</li> </ul> |

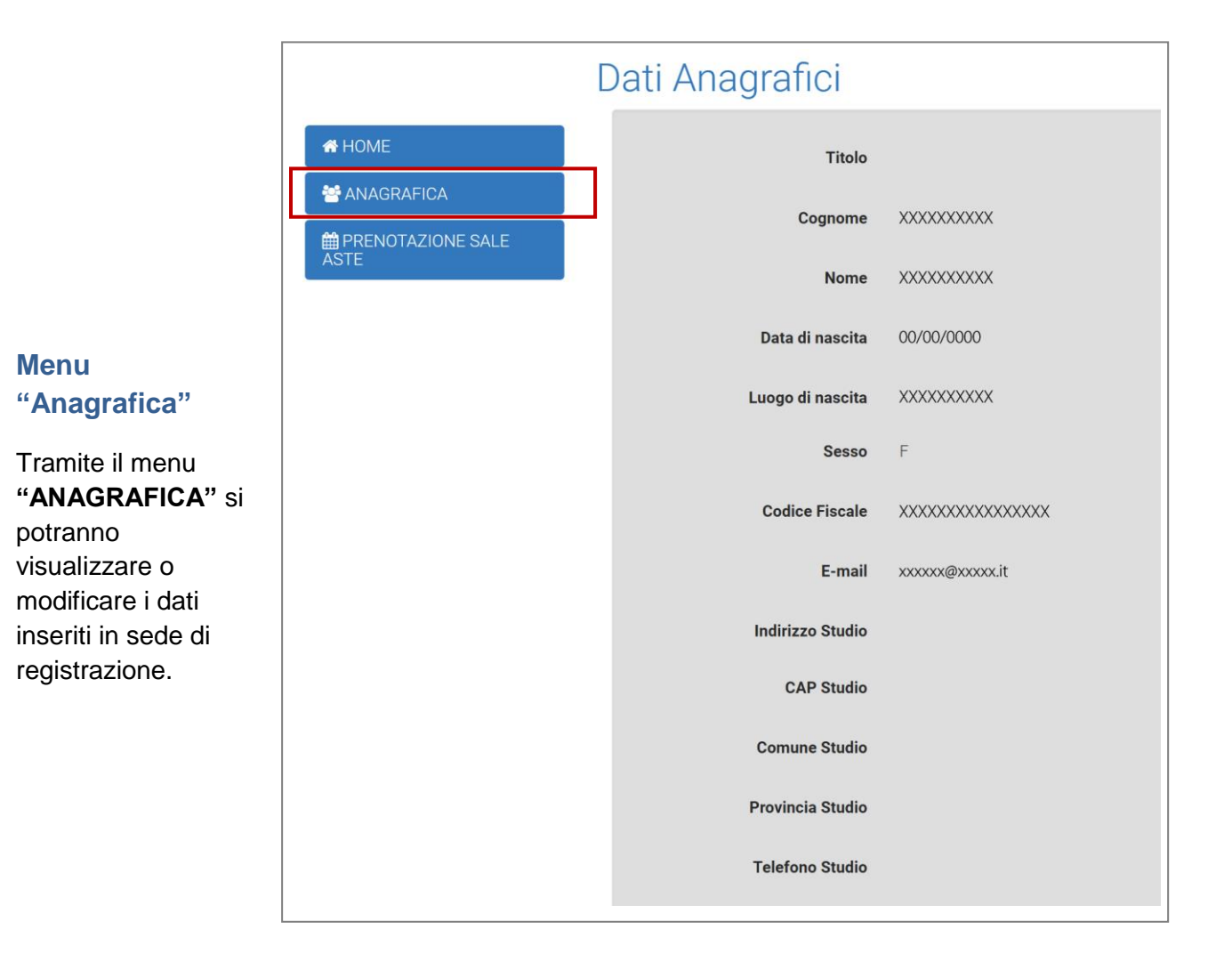

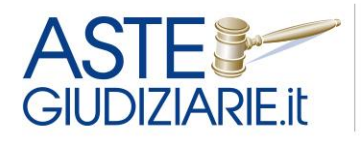

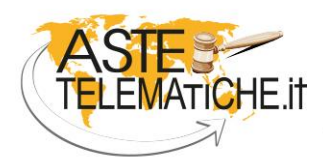

VENDITE SENZA CONFINI

### Menu "Prenotazione sala aste telematiche"

Il sistema distingue tra le prenotazione della sala aste nelle procedure esecutive e nelle procedure concorsuali.

Premendo il pulsante "PRENOTAZIONE SALE ASTE" si accederà alla pagina del servizio.

|              | Prenotazione sala aste<br>Per accedere al servizio attivare tramite la casellina "Attiva/disattiva" |    |
|--------------|----------------------------------------------------------------------------------------------------|----|
| A HOME       | e premere sul pulsante "ACCEDI"                                                                     |    |
| * ANAGRAFICA | Servizio                                                                                            |    |
|              | Prenotazione Sala Aste - Aula 46 - Vendite telematiche                                              | >> |
| ASTE         | Prenotazione Sala Aste - Aula 44 - Vendite non telematiche                                          | »  |

Sono previsti due calendari di prenotazione, rispettivamente per l'aula 46 dedicata alle vendite telematiche e per l'aula 44 dedicata alle vendite non telematiche.

Per accedere al calendario, sarà necessario scegliere l'aula di interesse, inserire il flag su "attiva/disattiva" (attività da effettuare solo la prima volta) e premere di seguito il pulsante "ACCEDI".

|              | Prenotazione sala                       | aste   | a/disattiva" e premere sul r | ulsante "ACCEDI" |
|--------------|-----------------------------------------|--------|------------------------------|------------------|
| A HOME       | Servizio prenotazione sala aste         | Stato  | Attiva/disattiva             | Accedi           |
| 😤 ANAGRAFICA | Sala aste presso il Tribunale di Genova | Attivo |                              | ACCEDI           |
|              |                                         |        |                              |                  |

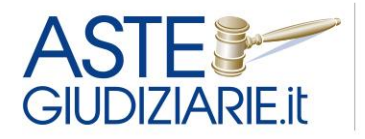

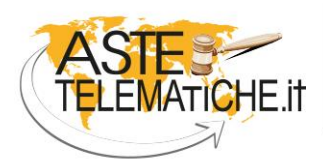

VENDITE SENZA CONFINI

A seguito dell'accesso al calendario di interesse, selezionare la casella verde relativa al giorno desiderato e scegliere indifferentemente una delle postazioni libere suggerite (nell'aula 46 sono disponibili due postazioni, mentre nell'aula 44 è disponibile un'unica postazione).

| /mm/aaaa VAI A D        | ATA VAI A OGGI                            |                                           |                                                              | <                                         |
|-------------------------|-------------------------------------------|-------------------------------------------|--------------------------------------------------------------|-------------------------------------------|
| SCEGLIERE LA DATA PREFE | RITA                                      |                                           |                                                              |                                           |
| lunedî<br>23 lug. 2018  | martedì<br>24 lug. 2018                   | mercoledì<br>25 lug. 2018                 | giovedi<br>26 lug. 2018                                      | venerdì<br>27 lug. 2018                   |
| NON PRENOTABILE         | 09:00 - 09:30                             | 09:00 - 09:30                             | 14:00 - 14:30                                                | 14:00 - 14:30                             |
|                         | POSTI DISPONIBILI: 1                      | POSTI DISPONIBILI: 2                      | POSTI DISPONIBILI: 1                                         | POSTI DISPONIBILI: 2                      |
|                         | ♦ Scegliere la postazione<br>da prenotare | ✤ Scegliere la postazione<br>da prenotare | ✤ Scegliere la postazione<br>da prenotare                    | ✤ Scegliere la postazione<br>da prenotare |
|                         | 09:30 - 10:00                             | 09:30 - 10:00                             | 14:30 - 15:00                                                | POSTAZIONE A post                         |
|                         | POSTI DISPONIBILI: 2                      | POSTI DISPONIBILI: 2                      | POSTI DISPONIBILI: 2                                         |                                           |
|                         | ✤ Scegliere la postazione<br>da prenotare | Scegliere la postazione<br>da prenotare   | <ul> <li>Scegliere la postazione<br/>da prenotare</li> </ul> | POSTAZIONE B                              |

Dopo aver compilato i campi obbligatori previsti dal sistema (indicati con l'asterisco), premere sul pulsante "SALVA".

|                                                             | Inserimento prenotazione del 27/07/2018 |  |  |  |  |
|-------------------------------------------------------------|-----------------------------------------|--|--|--|--|
| Prenotato da                                                | XXXXXX XXXXXXXXXX                       |  |  |  |  |
| Orario                                                      | 14:00 - 14:30                           |  |  |  |  |
| Postazione                                                  | Postazione A                            |  |  |  |  |
| Gestore della vendita telematica<br>e portale del gestore * | Indicare il gestore e il portale        |  |  |  |  |
| Ruolo procedura e numero totale lotti *                     | Es. Esec. Imm. n° 3/2012 n. 3 lotti     |  |  |  |  |
|                                                             | ANNULLA                                 |  |  |  |  |

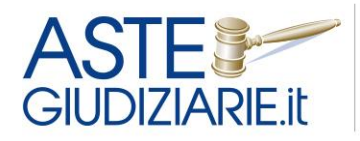

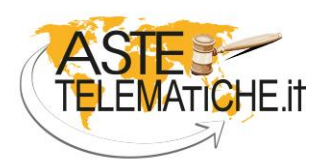

VENDITE SENZA CONFINI

Il sistema, a conferma dell'avvenuta prenotazione, rende visibile un banner.

| Prenotazio                                                                                                    | ne Sala Aste - A              | ula 46 - V                                                                                                    | /endite teler                         | natiche                                     |                   |
|----------------------------------------------------------------------------------------------------|-------------------------------|----------------------------------------------------------------------------------------------------|---------------------------------------|---------------------------------------------|-------------------|
|                                                                                                    |                               |                                                                                                    |                                       | Indicazioni utili per l'utilizzo del sistem | na                |
| Cliccando su una t                                                                                                    | ascia oraria in cui siano inc | licati ancora de                                                                                                    | ei posti disponibili, p               | Prenotazione avvenuta                       | nero del lotto in |
| Ti ricordiamo che:<br>Ogni prenotazione dura 30 minuti ed è riferita ad una singola procedura. E' poss<br>compimento delle operazioni di vendita.<br>Si invita l'utente a rispettare l'orario indicato, e a provvedere alla cancellazione d<br>Per ogni prenotazione potrai scegliere la postazione e indicare il ruolo della proc<br>E' obbligatorio presentarsi muniti del 'Numero di prenotazione' indicato sulla rico<br>prenotazioni'. |                               | Le verrà inviata una mail di conferma al suo<br>indirizzo di posta elettronica. Si prega di<br>verificare anche nella casella di posta<br>indesiderata in caso di non ricezione. | cedura, tenuto c<br>zione e che è vi: |                                             |                   |
| Calendario                                                                                                    | Le mie prenotazioni           | Agenda co                                                                                                    | VALA OGGI                             |                                             | -                 |
| gg/mm/aaa                                                                                                    |                               |                                                                                                    |                                       |                                             |                   |
|                                                                                                    | SCEGLIERE LA DATA             | PREFERITA                                                                                                    |                                       |                                             |                   |
|                                                                                                    |                               |                                                                                                    |                                       |                                             |                   |

Contemporaneamente il sistema invia una e-mail all'indirizzo di posta elettronica dell'utente, contenente la ricevuta di prenotazione.

| Discutto di propotoziono                             |                                                        |
|------------------------------------------------------|--------------------------------------------------------|
|                                                      |                                                        |
| Prenotazione sala aste presso il Tribunale di Genova | a – aula 46                                            |
|                                                      | Dati dell'utente                                       |
| Nominativo                                           | XXXX XXXXXXXX                                          |
| Email                                                | gdhsgagsadkv@hsadf.it                                  |
|                                                      | Dettagli della prenotazione                            |
| Postazione                                           | Postazione A                                           |
| Data                                                 | 27/07/2018                                             |
| Drario prenotazione                                  | 14:00 - 14:30                                          |
| Ruolo procedura e numero totale lotti                | Esec. lmm. n. 3/2012 n.3 lotti                         |
| Gestore della vendita telematica                     | Aste Giudiziarie Inlinea S.P.A. www.astetelematiche.it |

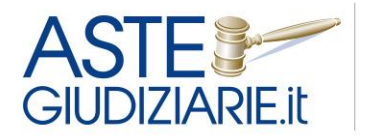

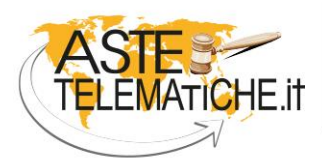

VENDITE SENZA CONFINI

Cliccando su "Le mie prenotazioni" sarà possibile consultare il riepilogo delle prenotazioni effettuate, stampare le proprie prenotazioni ed eliminare le prenotazioni tramite gli appositi pulsanti.

| Calendario Le mie pr                 | enotazioni Agenda complet            | ta          |        |     |   |
|--------------------------------------|--------------------------------------|-------------|--------|-----|---|
| gg/mm/aaaa                           | VAI A DATA V                         | AI A OGGI   |        | <   | > |
|                                      |                                      |             |        |     |   |
| LE MIE PRENOTAZIONI COMPRE<br>Giorno | SE TRA IL 01 LUGLIO 2018 E IL 31 LUG | Descrizione | Funzio | oni |   |

Premendo su "**Agenda completa**", l'utente avrà modo di visualizzare le proprie prenotazioni relative a tutti i servizi a cui è registrato.

| renotazio                                           | one Sala Aste - /                                  | Aula 46 - V                                                     | /endite telematiche                                                                                                    |                    |        |
|-----------------------------------------------------|----------------------------------------------------|-----------------------------------------------------------------|----------------------------------------------------------------------------------------------------|--------------------|--------|
| Calendario                                          | Le mie prenotazioni                                | Agenda com                                                      | mpleta                                                                                                    |                    |        |
|                                                     | LE                                                 | PRENOTAZIONI                                                    | I PRESENTI IN QUESTA PAGINA SONO RELATIVE A TUTTI I SERVIZI ATI                                                                                                    | TIVATI DALL'UTENTE |        |
|                                                     |                                                    |                                                                 |                                                                                                    |                    |        |
| gg/mm/aaa                                           | aa VA                                              | AI A DATA                                                       | VAI A OGGI                                                                                                    |                    | <      |
| gg/mm/aaa                                           |                                                    |                                                                 | VAI A OGGI                                                                                                    |                    | <      |
| gg/mm/aaa<br>Le mie prenota<br>Giorno               | zioni comprese tra il oi<br>Orar                   | LUGLIO 2018 E IL 31                                             | VAI A OGGI<br>31 LUGLIO 2018<br>Descrizione                                                                                                    | Funzioni           | <      |
| gg/mm/aaa<br>E MIE PRENOTA<br>Giorno<br>Venerdì 27  | zioni comprese tra il o1<br>Orar<br>7/07/2018 14:0 | NI A DATA                                                       | VAI A OGGI<br>31 LUGLIO 2018<br>Descrizione<br>Numero prenotazione: 1                                                                                                    | Funzioni           | <<br>Û |
| gg/mm/aaa<br>E MIE PRENOTA<br>Siorno<br>Yenerdì 27  | zioni comprese tra il o1<br>Orar<br>7/07/2018 14:0 | <b>I A DATA</b><br>LUGLIO 2018 E IL 3<br><b>io</b><br>0 - 14:30 | VAI A OGGI<br>T LUGLIO 2018<br>Descrizione<br>Numero prenotazione: 1<br>Servizio: Prenotazione Sala Aste - Aula 46 - Vendite telema                                                                                         | Funzioni           | Ê      |
| gg/mm/aaa<br>Le MIE PRENOTA<br>Giorno<br>Yenerdì 27 | 210NI COMPRESE TRA IL 01<br>Orar<br>7/07/2018 14:0 | LUGLIO 2018 E IL 3<br>io<br>0 - 14:30                           | VAI A OGGI<br>TUGLIO 2018<br>Descrizione<br>Numero prenotazione: 1<br>Servizio: Prenotazione Sala Aste - Aula 46 - Vendite telema<br>Postazione: Postazione A                                                               | Funzioni<br>Liche  | â      |
| gg/mm/aaa<br>LE MIE PRENOTA<br>Giorno<br>venerdì 27 | 210NI COMPRESE TRA IL 01<br>Orar<br>7/07/2018 14:0 | N A DATA                                                        | VAI A OGGI<br>TUGLIO 2018<br>Descrizione<br>Numero prenotazione: 1<br>Servizio: Prenotazione Sala Aste - Aula 46 - Vendite telema<br>Postazione: Postazione A<br>Ruolo procedura e numero totale lotti: Esec. Imm. n. 3/201 | Funzioni<br>ttiche | Ē      |

Nel momento in cui sono attivi entrambi i calendari di prenotazione (aula 46 e aula 44) è possibile muoversi da un calendario all'altro tramite l'apposito pulsante arancione "**Cambia servizio di prenotazione**".

Per tornare alla home page premere sul pulsante in alto a sinistra "Area Riservata Servizi on line".

Per uscire dall'area riservata è sufficiente cliccare in alto a destra sul proprio nominativo e premere sulla voce **"Logout"**.